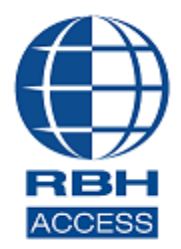

## AxiomVR4<sup>™</sup> Security System

2 Automatic Road, Suite 108 Brampton, Ontario Canada L6S 6K8

## Number: 102 AxiomVR4<sup>™</sup> Registration/Activation

AxiomVR4<sup>™</sup> Professional Security System with the upgrade version 5.3.6R4 and AxiomVR4<sup>™</sup> Enterprise System with the upgrade version 5.3.7R4 software comes with 14 days trial license, after which the system will not run unless user registers with RBH and activates the License.

Please note that licensing is tied to the hardware of the PC that the software is installed on. If you make changes to the hardware, the license will no longer be valid. Please ensure that your hardware setup is as required for the system before you register/activate.

Registration and Activation can be done any time during the trial period as well. Each site should register with RBH before activating their license.

User needs to sign in to AxiomV version 5.3.6/5.3.7R4 to be able to Register/Activate the software.

| 080         |                                     | m V <sup>°</sup>                             |               |               |
|-------------|-------------------------------------|----------------------------------------------|---------------|---------------|
| Copyright © | Login ID<br>Password<br>Data Server | rbh<br>I×××××××××××××××××××××××××××××××××××× | - v5.3.6<br>] | phts reserved |
| RBH         |                                     | Ok                                           | Cancel        |               |

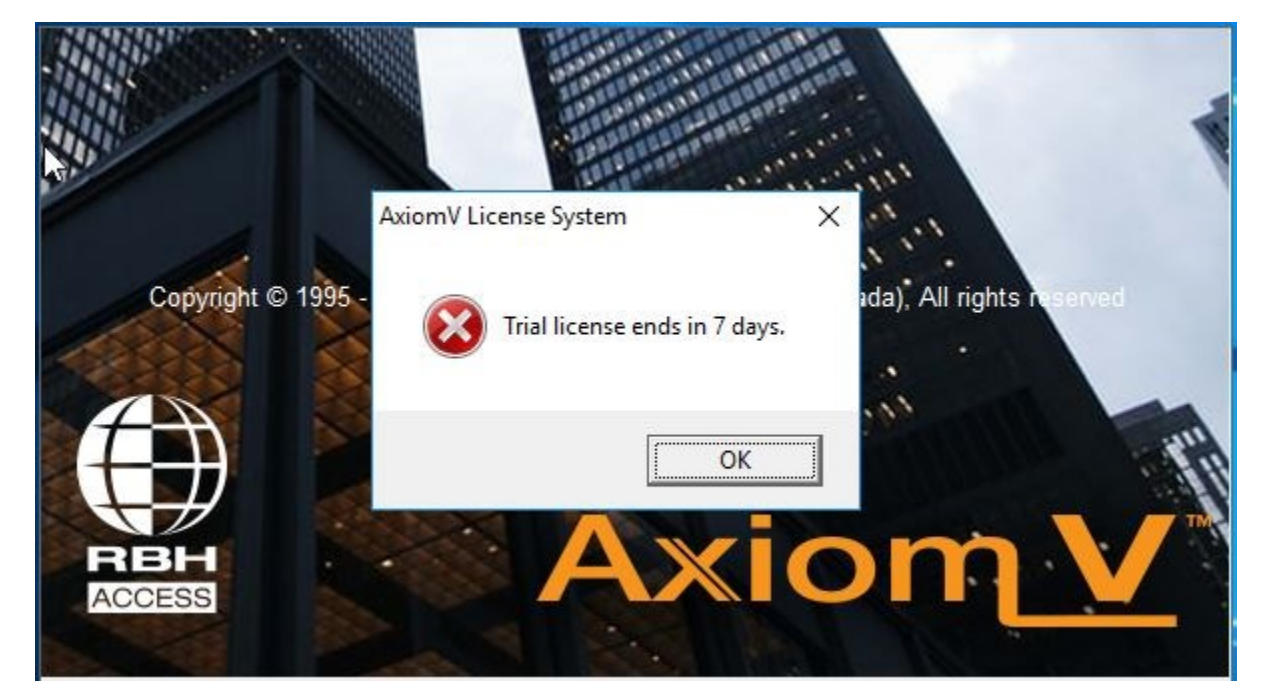

A successful log in will either pop up the message about Trial license.

Or if the trial license is already expired, will pop up:

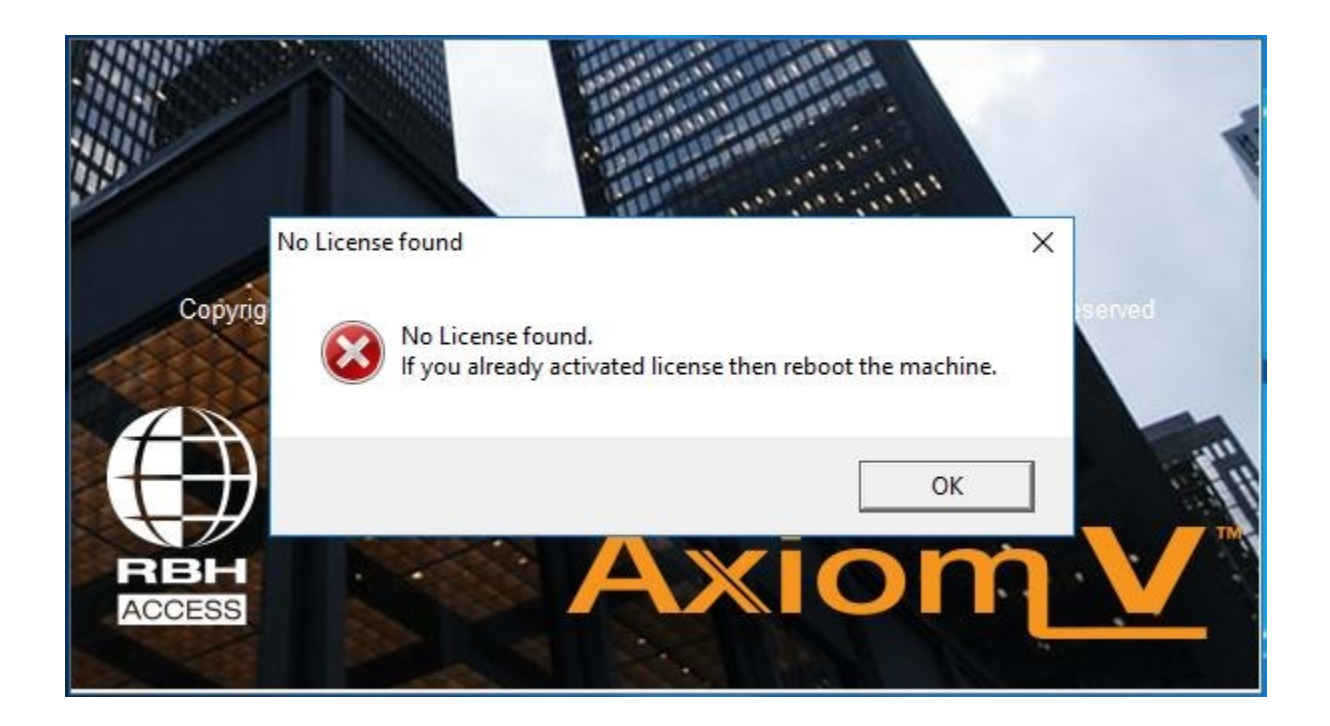

Clicking OK for the first option will bring up the AxiomVR4 Security System, and clicking OK on second option will bring up Registration/Activation window.

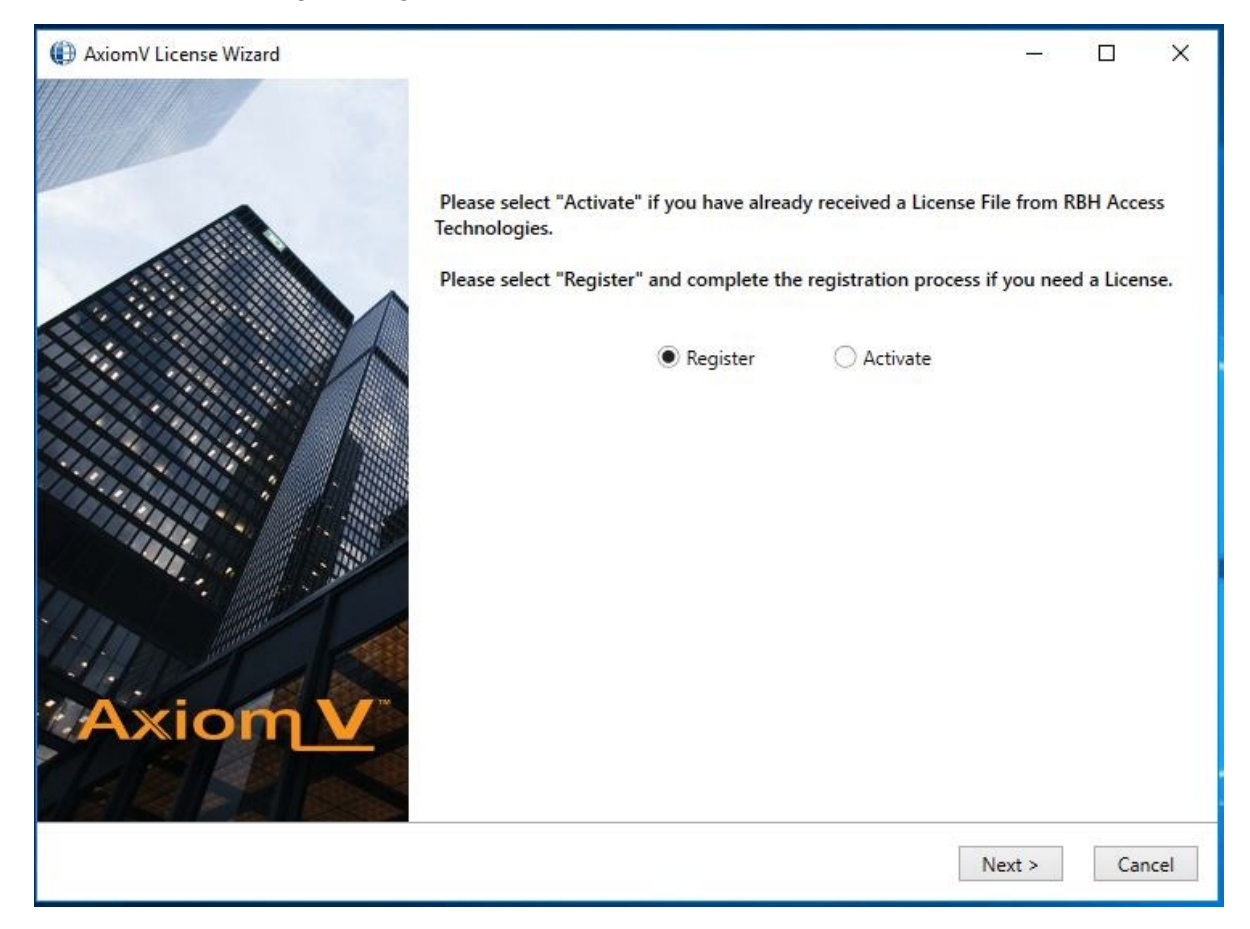

*Registration/Activation* can also be done through the *Help* menu.

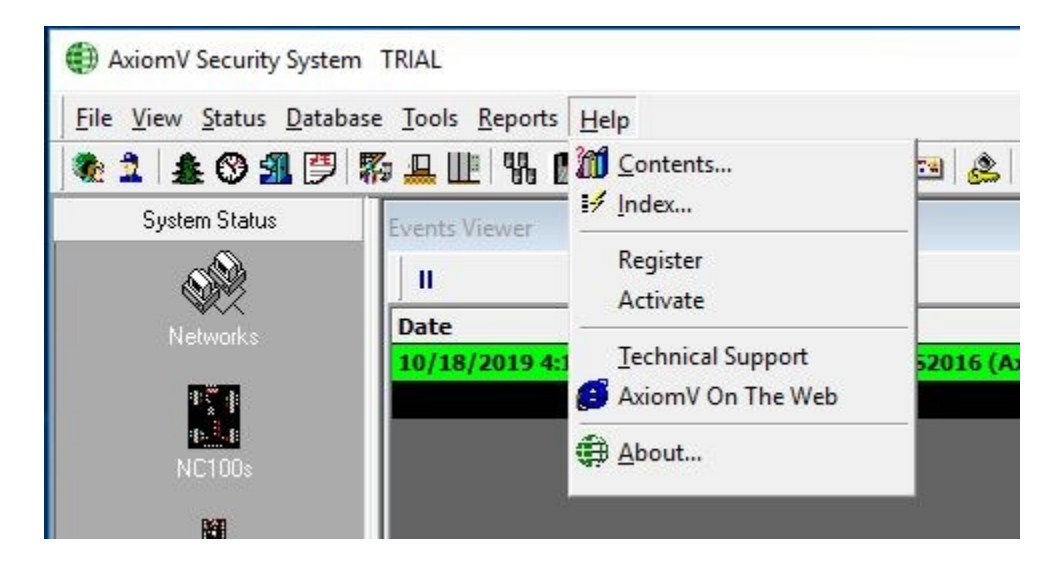

Through the **Help** menu also, you can choose to *Register* or *Activate*.

# You may need to Reset toolbar from the Tools menu, if Register/Activate are not showing in Help menu.

Users need to register the site with RBH along with requesting a license.

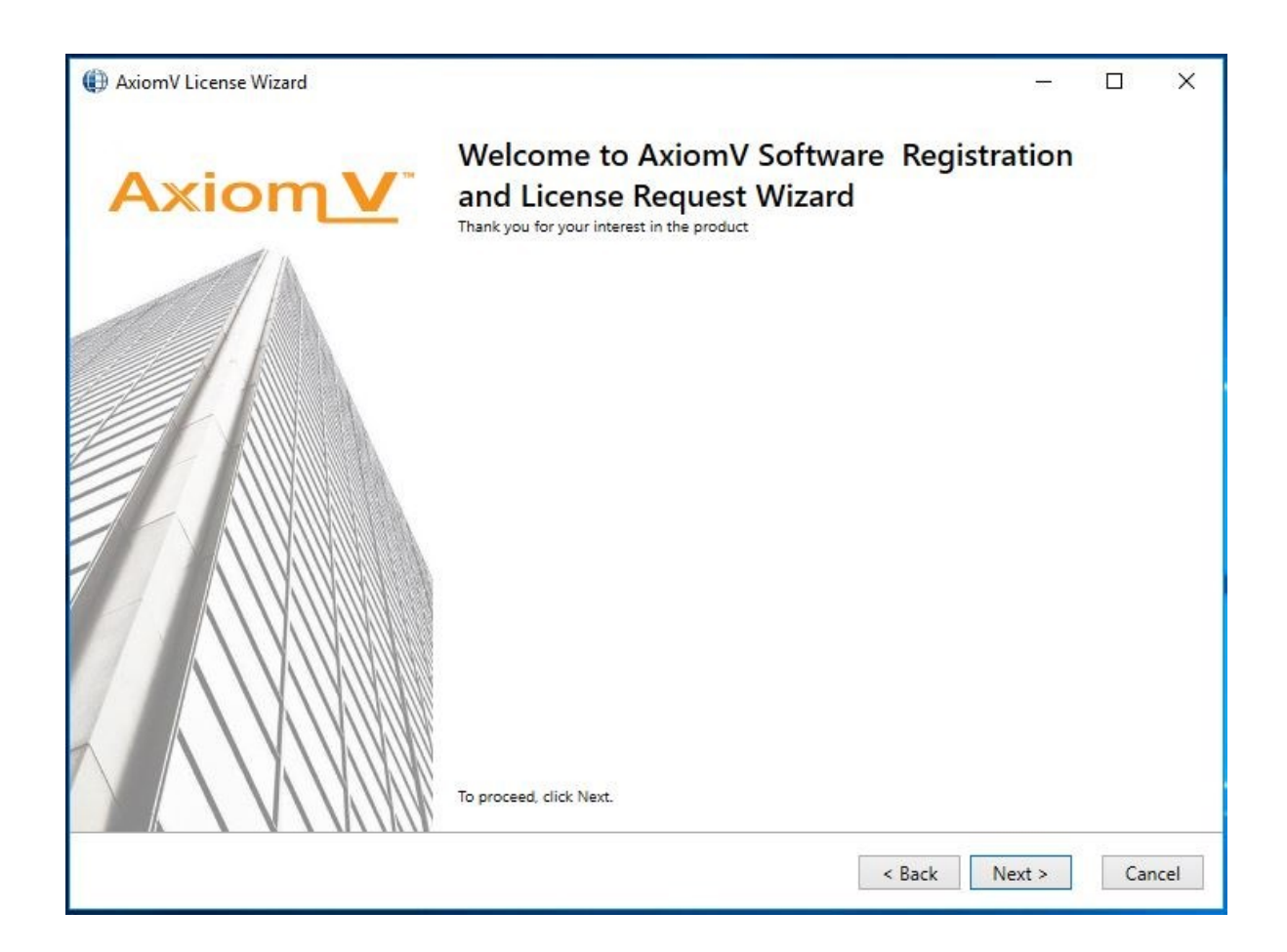

Click Next to open the window for selected option.

### Registration

| AxiomV License Wizard |                  |                           |       |        |
|-----------------------|------------------|---------------------------|-------|--------|
|                       | Enter the Site / | Company information here: |       |        |
| RBH now offers a      | Site Name        | RBH                       |       | *      |
| video solution        | Contact Name     | RBH                       |       | *      |
|                       | Street Number    | 2                         | *     |        |
| A                     | Street Name      | Automatic Road            | *     |        |
| View                  | City             | Brampton                  | *     |        |
|                       | State / Prov     | ON                        | *     |        |
|                       | Zip Code         | L7P                       | *     |        |
|                       | Country          | Canada                    | × *   |        |
| The second second     | Phone Number     | 9057901515                | * Ext | t      |
|                       | Email            | rbh@rbh.ca                |       | *      |
|                       | Reference Number | 11256XY                   |       |        |
| and a set             |                  |                           |       |        |
|                       |                  |                           |       |        |
|                       |                  | C Pack No                 | + \   | Cancel |

Enter the required information for Site/Company, and click *Next* to provide Dealer and Distributor (optional) information to RBH.

| AxiomV License Wizard |               |                           |        | 1578    |      | ×   |
|-----------------------|---------------|---------------------------|--------|---------|------|-----|
| Award Winning         | Enter the Dea | aler information here:    |        |         |      |     |
| Bluetooth and NFC     | Name          | RBH                       |        | *       |      |     |
| Readers and Keypads   | Contact Name  | RBH                       |        |         |      |     |
| with FREE virtual     | Street Number | 2                         |        | *       |      |     |
| Credentials           | Street Name   | Automatic                 |        | *       |      |     |
| <b><i>C</i>RBH</b>    | City          | Brampton                  |        | *       |      |     |
| <b>∀</b> blueline™    | State / Prov  | ON                        |        | *       |      |     |
|                       | Zip Code      | L8X                       |        | *       |      |     |
|                       | Country       | Canada                    |        | *       |      |     |
|                       | Phone Number  | 9057901515                |        | * Ext   |      |     |
| 1.7.1                 | Email         | rbh01.test@rbh-access.com |        | *       |      |     |
|                       |               |                           |        |         |      |     |
|                       |               |                           | < Back | Next >  | Can  | cel |
|                       |               |                           | . DOCK | THEAT ? | Curr |     |

And

| AxiomV License Wizard            |                   |                         | <u> </u> |  |
|----------------------------------|-------------------|-------------------------|----------|--|
| 1010010<br>01101010<br>010101010 | Include(Optional  | D                       |          |  |
|                                  | Enter the Distril | outor information here: |          |  |
|                                  | Name              | BH Distributor          | *        |  |
|                                  | Contact Name      |                         |          |  |
|                                  | Street Number     |                         | *        |  |
|                                  | Street Name       |                         | *        |  |
|                                  | City              |                         | *        |  |
|                                  | State / Prov      |                         | *        |  |
|                                  | Zip Code          |                         | *        |  |
| Drn Selles by RBH                | Country           |                         | *        |  |
| Biometric Integration            | Phone Number      |                         | * Ext    |  |
| Available for all RBH            | Email             |                         | Ŷ        |  |
| Security Management<br>Systems   |                   |                         |          |  |

Click Next to select the location to save Registration and License Request files to send to RBH.

| AxiomV License Wizard                                                           |                                                                            |     | 1570.  |     | х    |
|---------------------------------------------------------------------------------|----------------------------------------------------------------------------|-----|--------|-----|------|
| ystem is<br>eady to Arm <>                                                      |                                                                            |     |        |     |      |
|                                                                                 | Please select the location to save the registration file<br>C:\SQL\License |     |        |     |      |
| Alarm Panel<br>Integration Available<br>with RBH Security<br>Management Systems |                                                                            |     |        |     |      |
|                                                                                 | < B.                                                                       | ack | Next > | Car | ncel |

Click *Next* to be able to select email option to send the registration and License Request files directly through email.

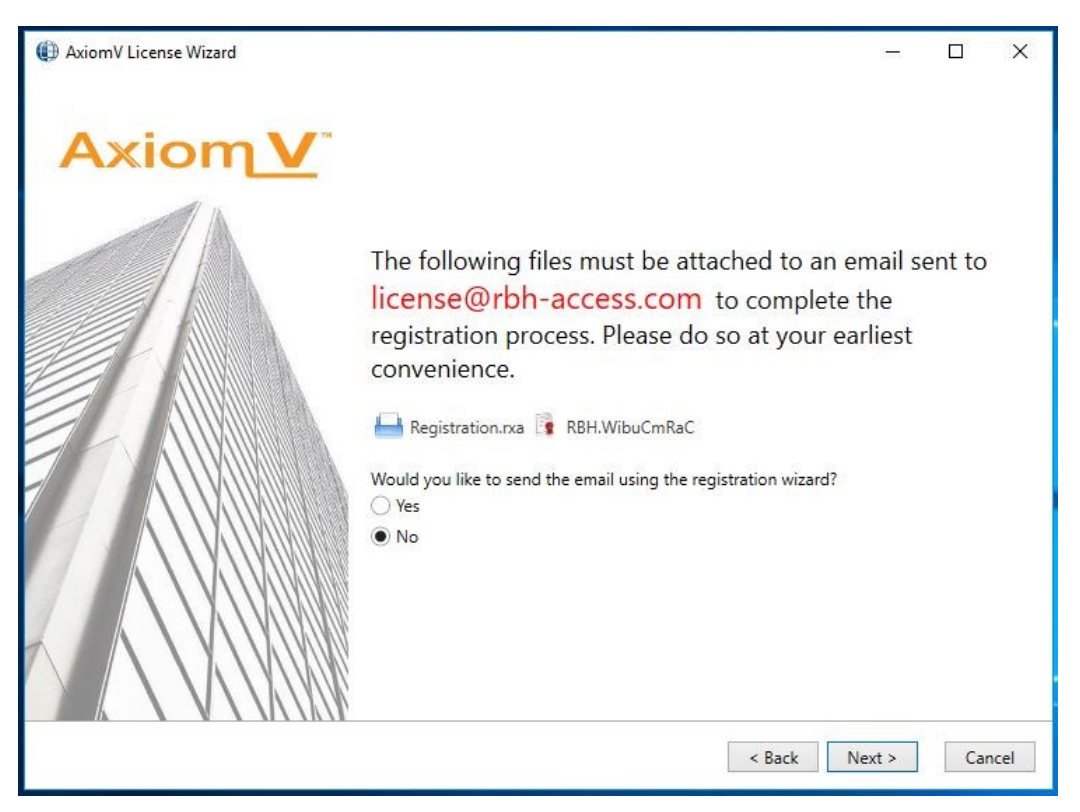

If selected *Yes* option, it will load the next page to fill in your email information, otherwise will save them in location selected.

|         | Fill out the email config<br>to license @rbh-access.                                                                | urations below and click "Send Email Now" which will send an email<br>.com with the Registration Form and License Request Files attached. |
|---------|----------------------------------------------------------------------------------------------------|----------------------------------------------------------------------------------------------------|
|         | Sender Name:<br>Sender Email Address:<br>SMTP Server:<br>Password:<br>Using Exhange Server:<br>SSL:<br>Attachments: | RBH         rbh01.Test@rbh-access.com                                                                                                    |
| Axiom V | To proceed, click Next.                                                                                             |                                                                                                    |

Click on Send Email Now button after filling in the required information.

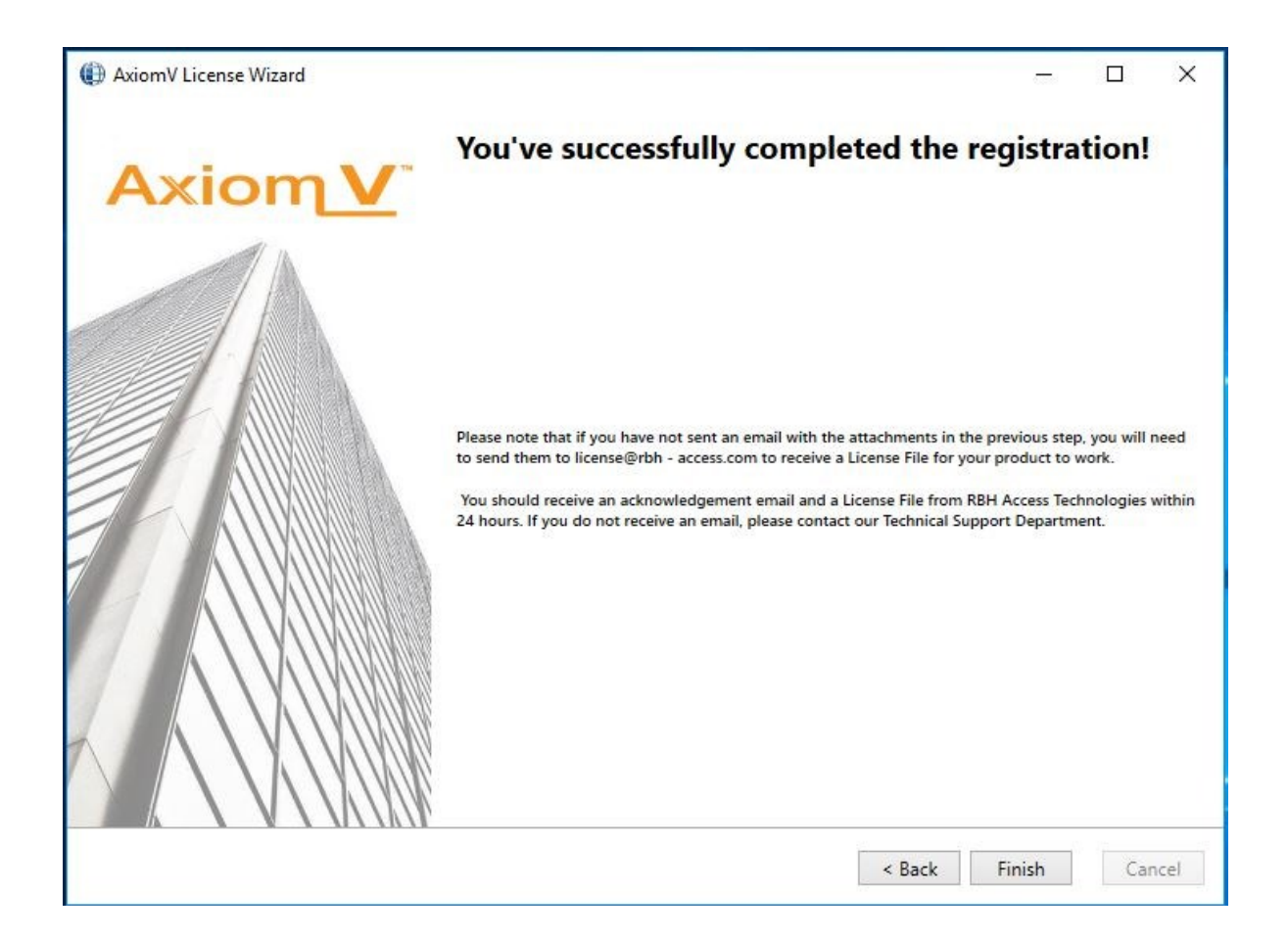

Click *Finish* and provide RBH the *Registration* (.rxa), and *License Request* (.WibuCmRaC) files. Once RBH receives the request they will send activation file for your AxiomVR4<sup>™</sup> system.

#### **License Activation**

Click on Help> Activate to bring up License Activation window.

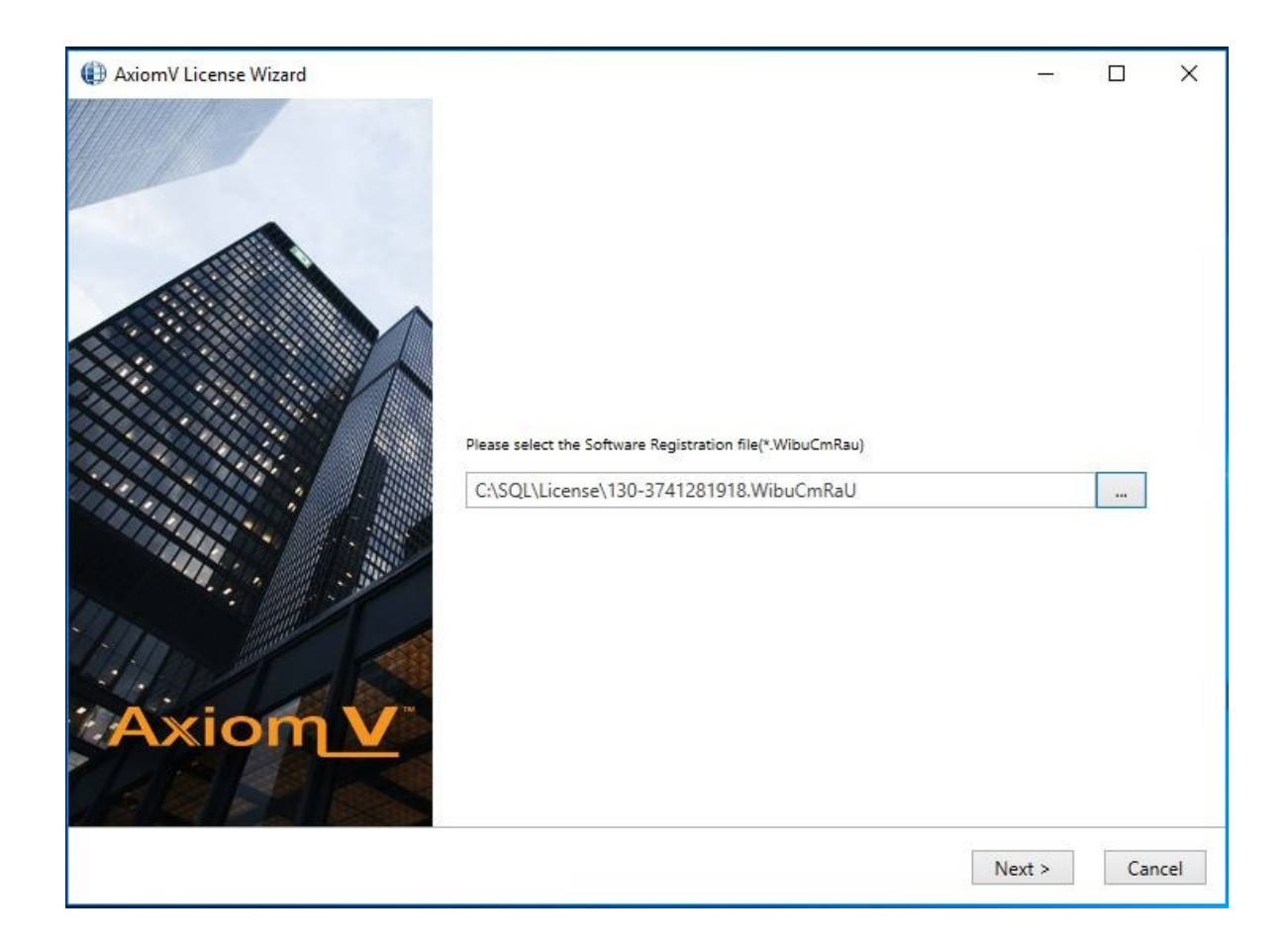

Select the license (.WibuCmRaU) file to activate the license and click on Next.

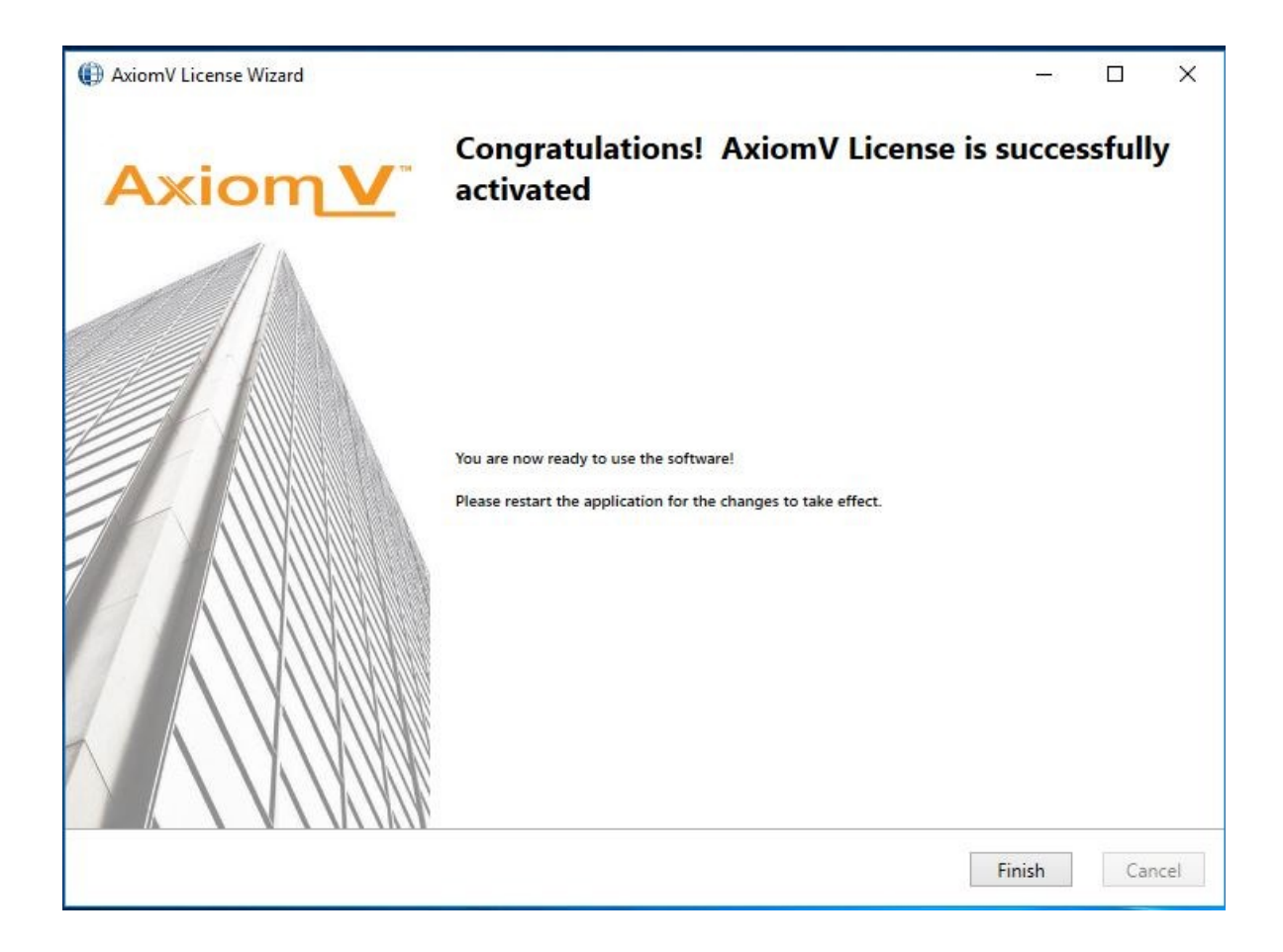

Click *Finish* to get out of Activation wizard.

Your License is now activated.

Log back in to AxiomV<sup>™</sup> Security system to be able to access all the options available in your application as per your License.

| AxiomV Security System           |                                    |                                                                                                    | - 🗆 X               |  |  |  |  |  |  |
|----------------------------------|------------------------------------|----------------------------------------------------------------------------------------------------|---------------------|--|--|--|--|--|--|
| <u>File View Status</u> Database | <u> </u>                           |                                                                                                    |                     |  |  |  |  |  |  |
| 🎕 1 🛓 🕲 🖪 🔛 🕅                    | 5 <u>4 III</u>   H. 🖪 % 💷 🌌        | 🖏 📰 🏭 🖾 💌 📚 🔭 🐲 🔛 🏂 📼                                                                                                   |                     |  |  |  |  |  |  |
| System Status                    | Events Viewer                      |                                                                                                    | 9<br>1              |  |  |  |  |  |  |
| s D                              |                                    |                                                                                                    |                     |  |  |  |  |  |  |
| Network s                        | Date About AxiomV - Profe          | ssional Edition                                                                                                    | ×                   |  |  |  |  |  |  |
|                                  | 10/2 Axiom'                        | / Version 5.3.6 Release 4                                                                                               |                     |  |  |  |  |  |  |
| NC100s                           | Copyri<br>RBH A<br>Email:<br>www.r | ght © 1995-2019 RBH Access Technologies Inc.(Canada)<br>ccess Technologies Inc.<br>info@rbh-access.com<br>bh-access.com |                     |  |  |  |  |  |  |
| Device Controllers               | RBH                                |                                                                                                    |                     |  |  |  |  |  |  |
|                                  | Serial No                          | 130-3741281918                                                                                                    | ^                   |  |  |  |  |  |  |
| <u>₩</u>                         | Site Name                          |                                                                                                    |                     |  |  |  |  |  |  |
| Access Points                    | Software Support Expiry            | 10/23/2020 11:01:12 AM                                                                                                  |                     |  |  |  |  |  |  |
|                                  | Visitor Clients                    | 0                                                                                                    |                     |  |  |  |  |  |  |
| - <b>1</b> -                     | Number of Clients                  | 1                                                                                                    |                     |  |  |  |  |  |  |
| Innuts                           | Number of Commservers              | 1                                                                                                    |                     |  |  |  |  |  |  |
| nipoto -                         | Radeing Module                     | 128<br>False                                                                                                    |                     |  |  |  |  |  |  |
|                                  | Netwo Card Import Module           | True                                                                                                    |                     |  |  |  |  |  |  |
| •                                | Ad Active Directory                | False                                                                                                    |                     |  |  |  |  |  |  |
| Outputs                          | Report Designer                    | False                                                                                                    |                     |  |  |  |  |  |  |
|                                  | Desc Guard Tour                    | Falca                                                                                                    | · •                 |  |  |  |  |  |  |
| Ê                                | Dealer Information                 |                                                                                                    |                     |  |  |  |  |  |  |
| Apartments                       | -                                  |                                                                                                    | <u> </u>            |  |  |  |  |  |  |
| nn                               |                                    |                                                                                                    |                     |  |  |  |  |  |  |
|                                  |                                    |                                                                                                    |                     |  |  |  |  |  |  |
| AccessPoint                      |                                    |                                                                                                    | ¥                   |  |  |  |  |  |  |
| Groups                           |                                    |                                                                                                    |                     |  |  |  |  |  |  |
| - <b>1</b> 14                    |                                    |                                                                                                    |                     |  |  |  |  |  |  |
| 32                               |                                    | Disconnect Ok                                                                                                    |                     |  |  |  |  |  |  |
| Input Groups                     |                                    |                                                                                                    |                     |  |  |  |  |  |  |
| Output Groups                    |                                    |                                                                                                    |                     |  |  |  |  |  |  |
| rbh                              |                                    | Loaded items: 1                                                                                                    | 10/24/2019 10:14 AM |  |  |  |  |  |  |

Clicking on *About* option from *Help* menu shows the license information along with Software Support Expiry date.